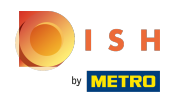

# () Cliquez sur Écran de menu et de commande.

| ÷      | O Paramétrages         |   |         |  | Ē ੈ |
|--------|------------------------|---|---------|--|-----|
| Orient | ation écran            |   |         |  |     |
| Écran  | de connexion           |   |         |  |     |
| Écran  | des facilités          |   |         |  |     |
| Écran  | de menu et de commande |   |         |  |     |
| Stock  |                        |   |         |  |     |
| Écran  | de paiement            |   |         |  |     |
| Autre  |                        |   |         |  |     |
| Saisie | paramètres             |   |         |  |     |
|        |                        | 1 | $\circ$ |  |     |
|        |                        | 7 | 0       |  |     |

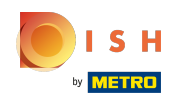

 Déplacez le curseur sur la ligne bleue sous Taille de police pour articles-menu pour modifier ce paramètre.

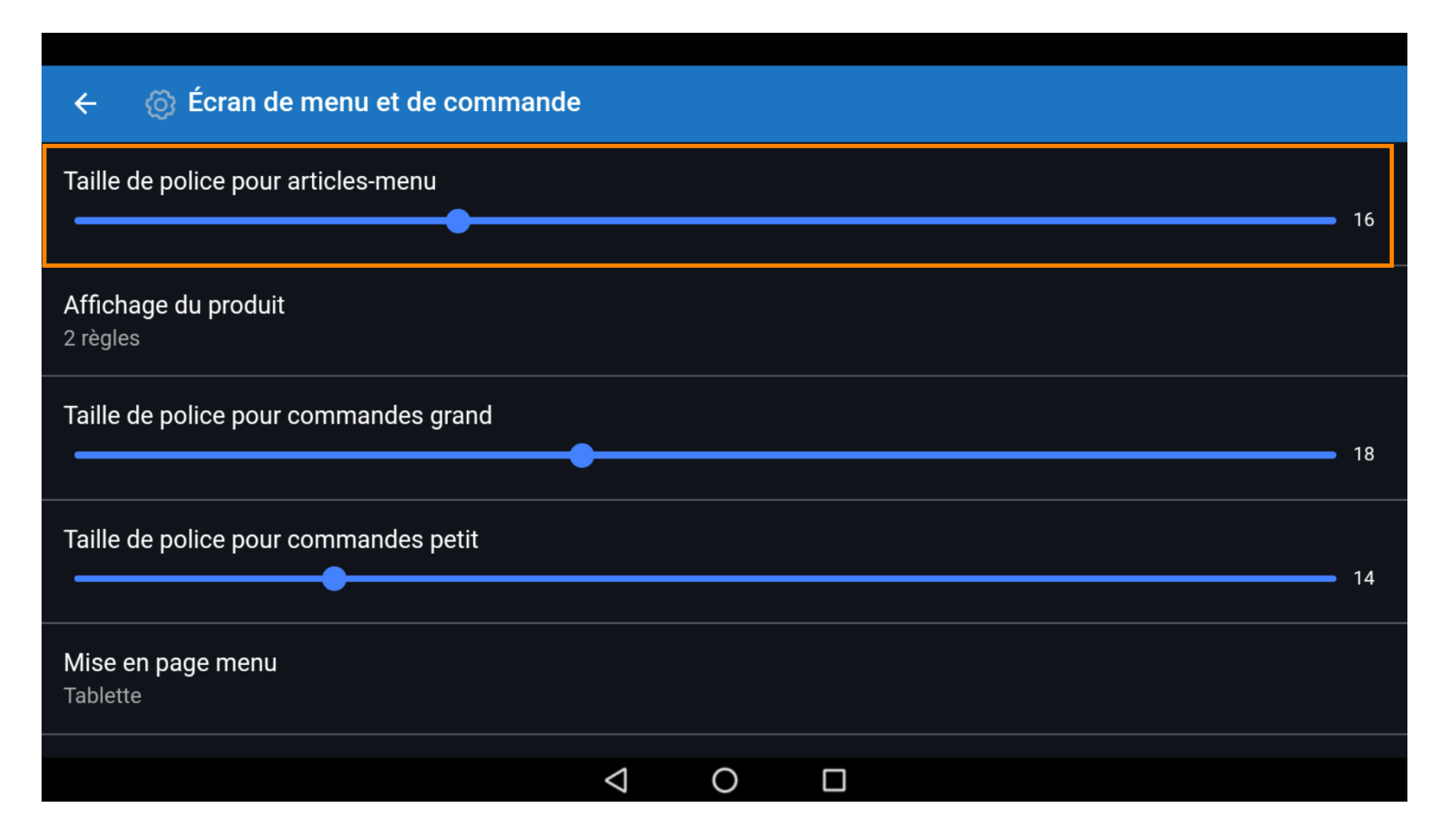

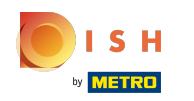

#### (i) Cliquez sur affichage du produit.

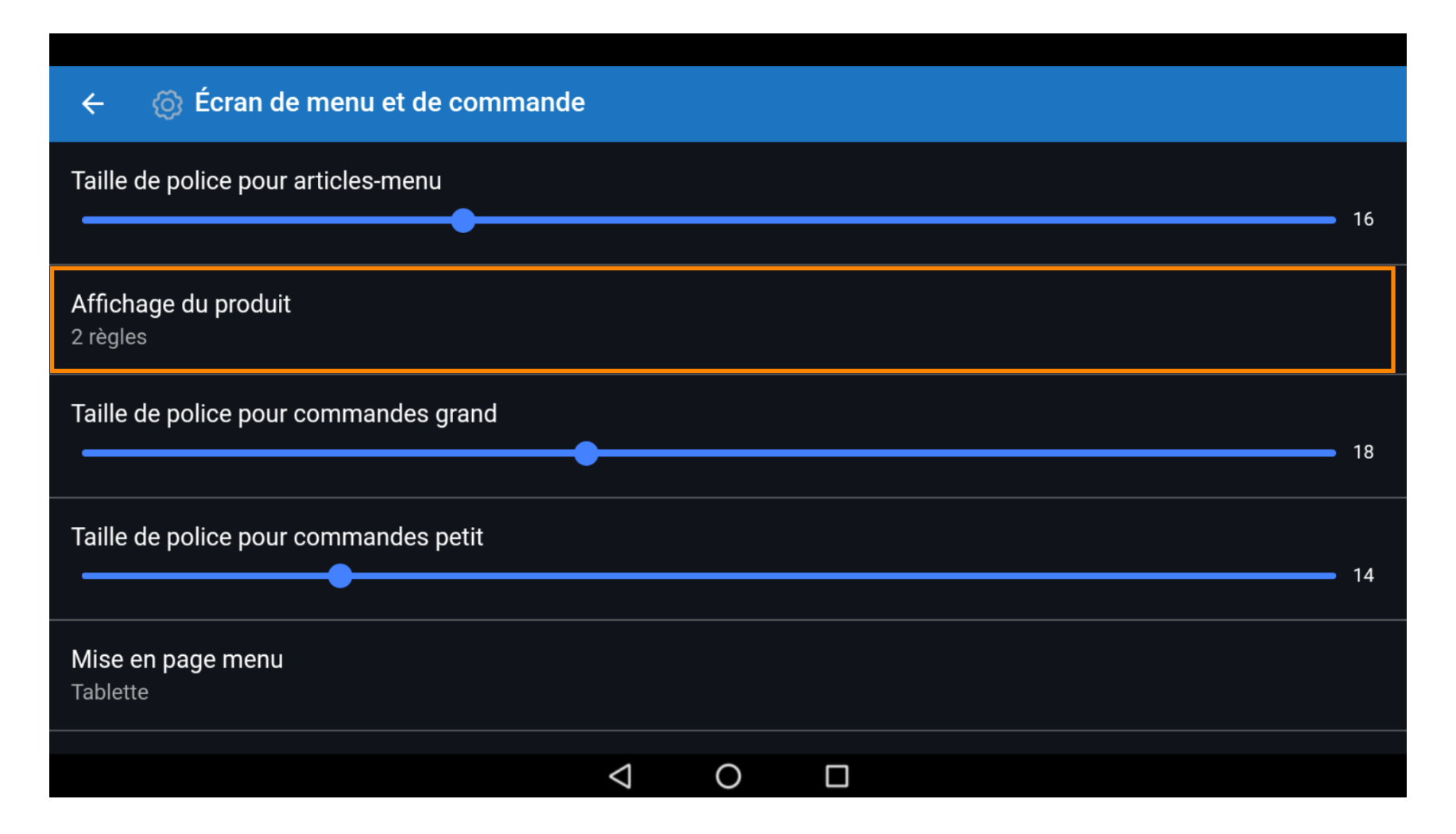

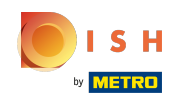

# () Choisissez entre 1 ligne ou 2 lignes. Confirmez en cliquant sur OK.

| ← ۞ Écran de menu et de commande    |                      |   |   |  |  |  |    |
|-------------------------------------|----------------------|---|---|--|--|--|----|
| Taille de police pour articles-menu |                      |   |   |  |  |  | 16 |
|                                     |                      |   |   |  |  |  | 10 |
| Affichage du pro                    | Affichage du produit |   |   |  |  |  |    |
|                                     | 1 règles             |   |   |  |  |  |    |
| Taille de police p                  | 2 règles             |   |   |  |  |  | 18 |
|                                     |                      |   |   |  |  |  |    |
| Taille de police p                  | our commandes petit  |   |   |  |  |  |    |
|                                     | •                    |   |   |  |  |  | 14 |
| <b>Mise en page me</b><br>Tablette  | nu                   |   |   |  |  |  |    |
|                                     |                      | 1 | 0 |  |  |  |    |
|                                     |                      | 7 | 0 |  |  |  |    |

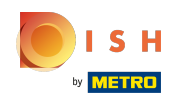

 Déplacez le curseur sur la ligne bleue sous Taille grande police pour commandes pour modifier ce paramètre.

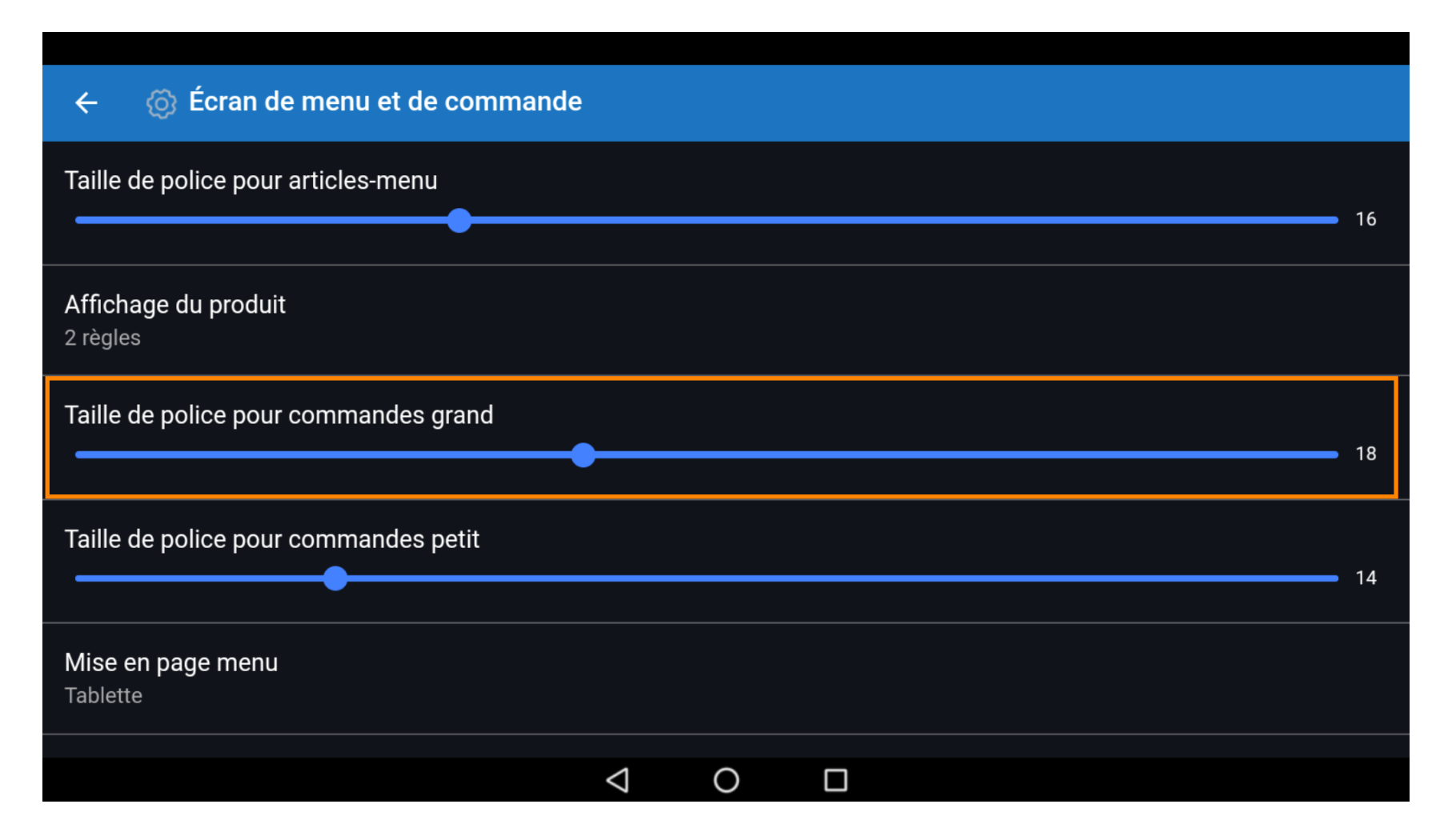

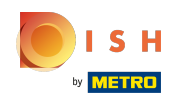

 Déplacez le curseur sur la ligne bleue sous Taille petite police pour commandes pour modifier ce paramètre.

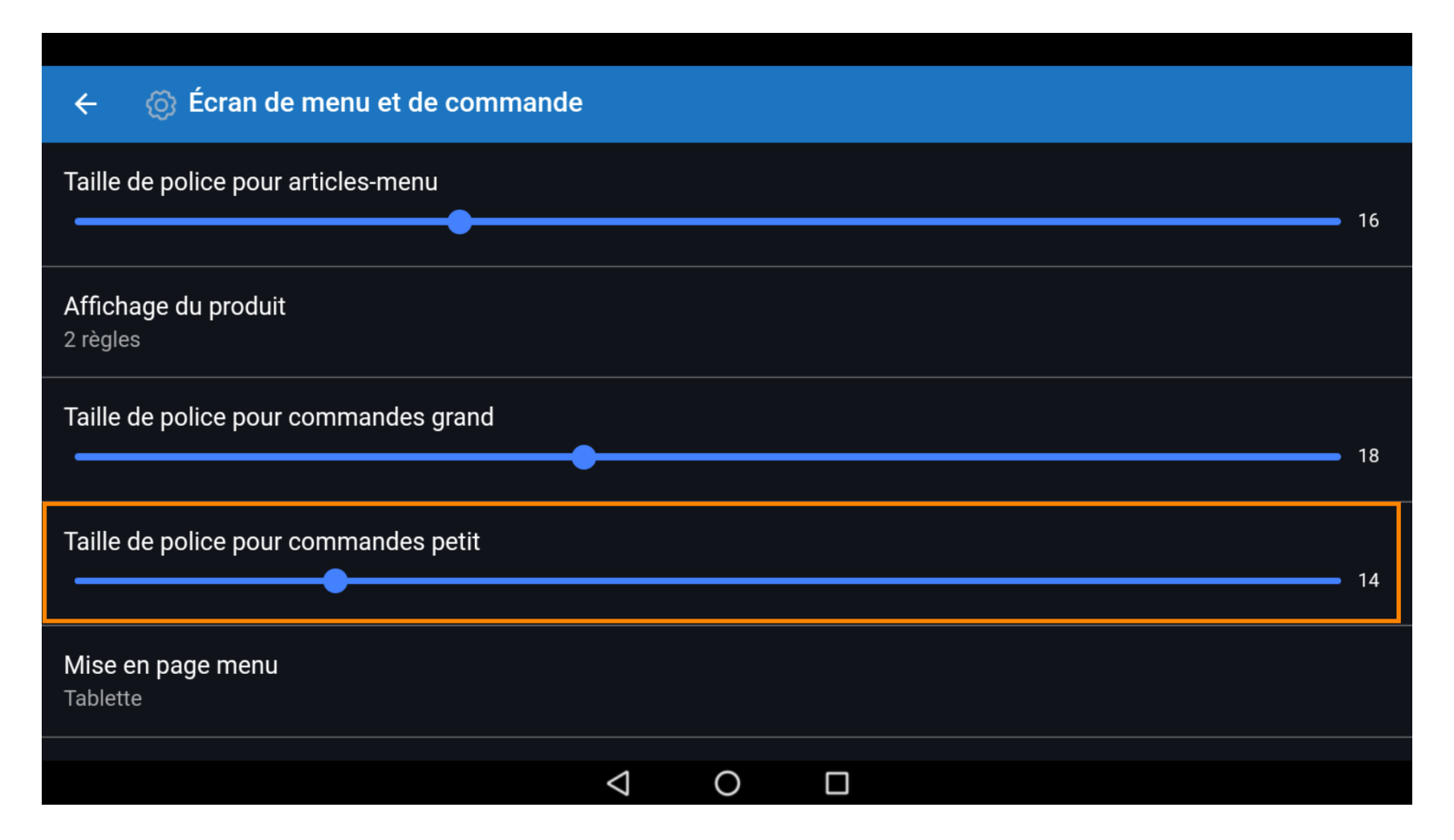

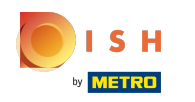

#### (i) Cliquez sur Mise en page menu.

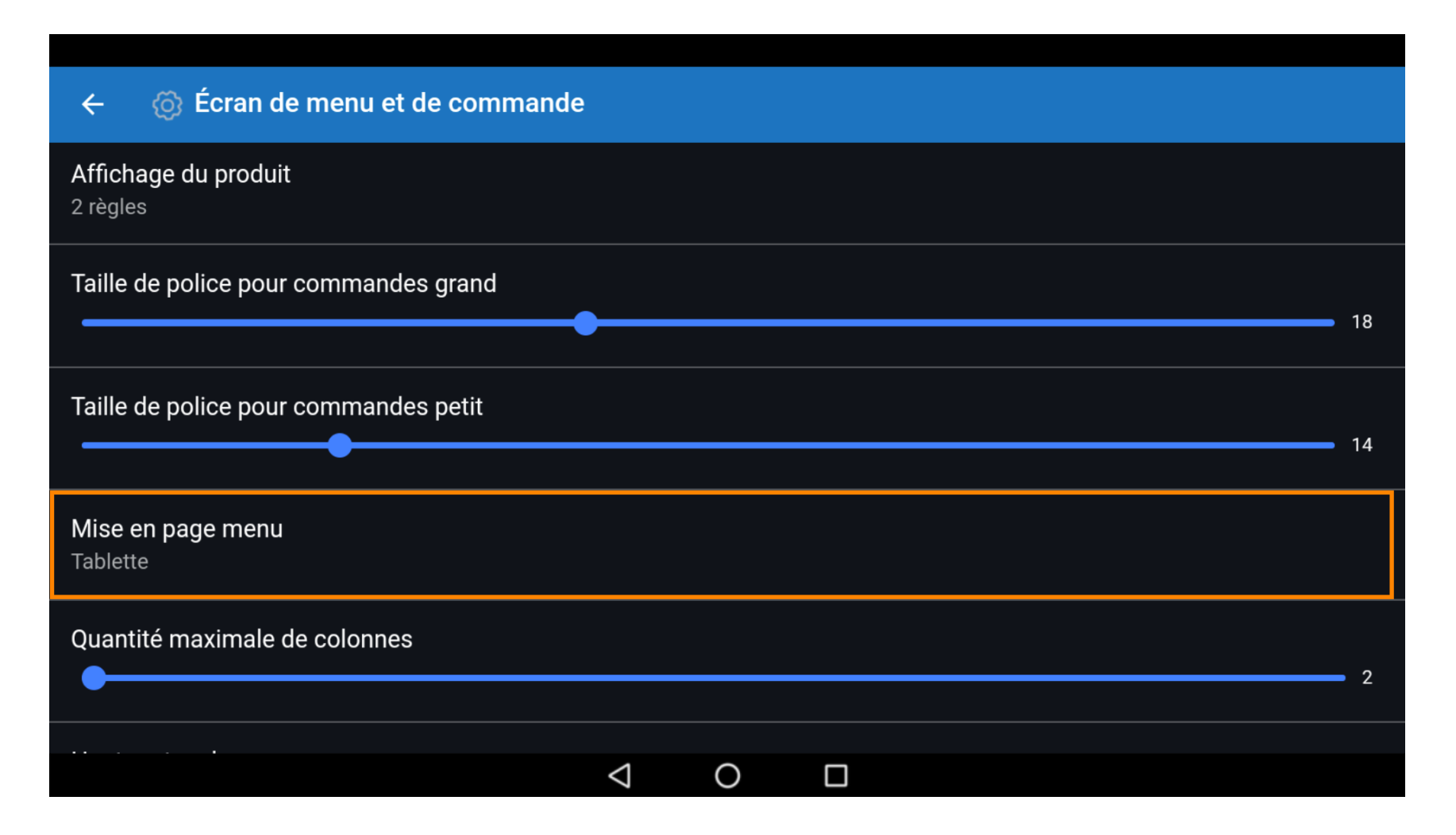

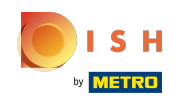

Choisissez entre téléphone et tablette. Sélectionnez en cliquant sur votre préférence. Confirmez en cliquant sur OK.
 Remarque: lorsque vous appuyez sur le cercle situé à côté de votre sélection, il devient bleu.

| <ul> <li>C Ésuar de reservent de serverende.</li> </ul>                                                                                                    |    |
|----------------------------------------------------------------------------------------------------|----|
| ← {0} Ecran de menu et de commande                                                                                                    |    |
| Affichage du produit<br>2 règles                                                                                                    |    |
| Taille de police pour commandes grand<br>Mise en page menu                                                                                                    | 18 |
| Taille de police p         Image: Constraint of the police p         Image: Constraint of the police p         Image: Constrep         Image: C | 14 |
| ANNULER ОК<br>Mise en page me<br>Tablette                                                                                                    |    |
| Quantité maximale de colonnes                                                                                                    | 2  |
|                                                                                                    |    |

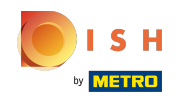

() Déplacez le curseur sur la ligne bleue sous Quantité maximale de colonnes pour modifier ce paramètre.

| ← 👩 Écran de menu et de commande      |                    |   |  |        |
|---------------------------------------|--------------------|---|--|--------|
| Taille de police pour commandes petit |                    |   |  | <br>14 |
| <b>Mise en page menu</b><br>Tablette  |                    |   |  |        |
| Quantité maximale de colonnes         |                    |   |  | 2      |
| Hauteur touches<br>Petit              |                    |   |  |        |
| Afficher le clavier de paiement       |                    |   |  |        |
|                                       | $\bigtriangledown$ | 0 |  |        |

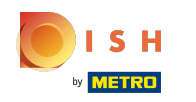

# () Cliquez sur le bouton Hauteur touches.

| ← 💿 Écran de menu et de commande      | e                  |   |  |    |
|---------------------------------------|--------------------|---|--|----|
|                                       |                    |   |  |    |
| Taille de police pour commandes petit |                    |   |  | 14 |
| <b>Mise en page menu</b><br>Tablette  |                    |   |  |    |
| Quantité maximale de colonnes         |                    |   |  | 2  |
| Hauteur touches<br>Petit              |                    |   |  |    |
| Afficher le clavier de paiement       |                    |   |  |    |
|                                       | $\bigtriangledown$ | 0 |  |    |

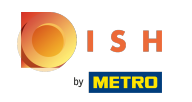

 Choisissez entre Petit, Moyen ou Grand en cliquant dessus. Confirmez en cliquant sur OK. Remarque: lorsque vous cliquez sur le cercle situé à côté de votre sélection, il devient bleu.

| ← ۞ Écran de menu et de commande      |                                       |                    |   |  |  |          |    |
|---------------------------------------|---------------------------------------|--------------------|---|--|--|----------|----|
| Taille de police pour commandes petit |                                       |                    |   |  |  |          |    |
|                                       | Hauteur touches                       |                    |   |  |  |          | 14 |
| <b>Mise en page me</b><br>Tablette    | <ul><li>Petit</li><li>Moyen</li></ul> |                    |   |  |  |          |    |
| Quantité maxima                       | ⊖ Grand                               |                    |   |  |  |          | 2  |
| Hauteur touches<br>Petit              |                                       |                    |   |  |  | <b>1</b> |    |
| Afficher le clavier de paiement       |                                       |                    |   |  |  |          |    |
|                                       |                                       | $\bigtriangledown$ | 0 |  |  |          |    |

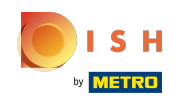

Pour afficher automatiquement le clavier de paiement, cliquez sur le bouton en surbrillance suivant.
 Remarque: une fois que le bouton est cliqué, il devient bleu. Ceci est facultatif.

| ← ⊚ Écran de menu et de commande      |    |
|---------------------------------------|----|
| Taille de police pour commandes petit | 14 |
| Mise en page menu<br>Tablette         |    |
| Quantité maximale de colonnes         | 2  |
| Hauteur touches<br>Petit              |    |
| Afficher le clavier de paiement       |    |
|                                       |    |

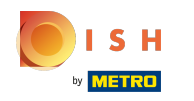

() Faites défiler la page vers le bas et cliquez sur Affichage standard des fonctions du menu.

| ← 🔞 Écran de menu et de commande                                                       |
|----------------------------------------------------------------------------------------|
| Quantité maximale de colonnes                                                          |
| Petit                                                                                  |
| Afficher le clavier de paiement                                                        |
| Affichage standard des fonctions du menu<br>1 de Rangée(s)                             |
| Façon d'encodage de l'adresse avec utlisation temps de livraison<br>Pas d'autre action |
|                                                                                        |

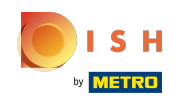

Choisissez entre Aucun, 1 rangée, 2 rangées ou 3 rangées. Remarque: lorsque vous appuyez sur le cercle situé à côté de votre sélection, il devient bleu.

| ← ⊚ Écran de menu et de commande                                                       |                                                            |          |  |  |  |  |
|----------------------------------------------------------------------------------------|------------------------------------------------------------|----------|--|--|--|--|
| Quantité maxima                                                                        | ile de colonnes                                            |          |  |  |  |  |
| Hauteur touches                                                                        | Affichage standard des fonctions du menu<br>O Aucun        |          |  |  |  |  |
| Petit                                                                                  | ● 1 de Rangée(s)                                           |          |  |  |  |  |
| Afficher le clavie                                                                     | <ul> <li>2 de Rangée(s)</li> <li>3 de Rangée(s)</li> </ul> |          |  |  |  |  |
| <b>Affichage standa</b><br>1 de Rangée(s)                                              | ANI                                                        | NULER OK |  |  |  |  |
| Façon d'encodage de l'adresse avec utlisation temps de livraison<br>Pas d'autre action |                                                            |          |  |  |  |  |
| Imagaa d'artialaa                                                                      |                                                            |          |  |  |  |  |

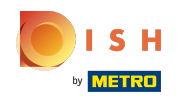

### () Cliquez sur Façon d'encodage de l'adresse avec utilisation temps de livraison

| ← 🔞 Écran de menu et de commande                                                       |
|----------------------------------------------------------------------------------------|
|                                                                                        |
| Hauteur touches<br>Petit                                                               |
| Afficher le clavier de paiement                                                        |
| Affichage standard des fonctions du menu<br>1 de Rangée(s)                             |
| Façon d'encodage de l'adresse avec utlisation temps de livraison<br>Pas d'autre action |
| Images d'articles                                                                      |
| Activez les images d'articles                                                          |
|                                                                                        |

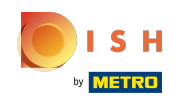

 Choisissez entre Champ de remarques, Sélection client ou Pas d'autre action. Remarque: lorsque vous appuyez sur le cercle situé à côté de votre sélection, il devient bleu.

| ← 💮 Écrar          | de menu et de commande |            |  |
|--------------------|------------------------|------------|--|
|                    |                        |            |  |
| Hauteur touches    |                        |            |  |
|                    |                        |            |  |
| Afficher le clavie | O Champ de remarques   |            |  |
| Affichage standa   | O Sélection client     |            |  |
| 1 de Rangée(s)     | Pas d'autre action     |            |  |
| Facon d'encodad    |                        | ANNULER OK |  |
| Pas d'autre action |                        |            |  |
|                    |                        |            |  |
| Activez les image  | es d'articles          |            |  |
|                    |                        |            |  |

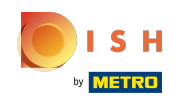

 Pour activer les images des produits, cliquez sur le bouton suivant en surbrillance. Remarque: une fois le bouton cliqué, il devient bleu, ce qui est facultatif.

| ÷                         | 🚳 Écran de menu et de commande                                                   |  |
|---------------------------|----------------------------------------------------------------------------------|--|
|                           |                                                                                  |  |
| Hauter<br>Petit           | uteur touches<br>t                                                               |  |
| Affiche                   | cher le clavier de paiement                                                      |  |
| <b>Afficha</b><br>1 de Ra | chage standard des fonctions du menu<br>e Rangée(s)                              |  |
| <b>Façon</b><br>Pas d'a   | con d'encodage de l'adresse avec utlisation temps de livraison<br>d'autre action |  |
| Images                    | ges d'articles                                                                   |  |
| Active                    | ivez les images d'articles                                                       |  |
|                           |                                                                                  |  |

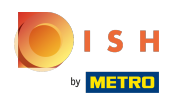

### 🥡 Ça y est.

| ← ③ Écran de menu et de commande                                                       |
|----------------------------------------------------------------------------------------|
|                                                                                        |
| Hauteur touches<br>Petit                                                               |
| Afficher le clavier de paiement                                                        |
| Affichage standard des fonctions du menu<br>1 de Rangée(s)                             |
| Façon d'encodage de l'adresse avec utlisation temps de livraison<br>Pas d'autre action |
| Images d'articles                                                                      |
| Activez les images d'articles                                                          |
|                                                                                        |

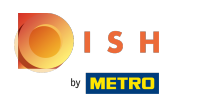

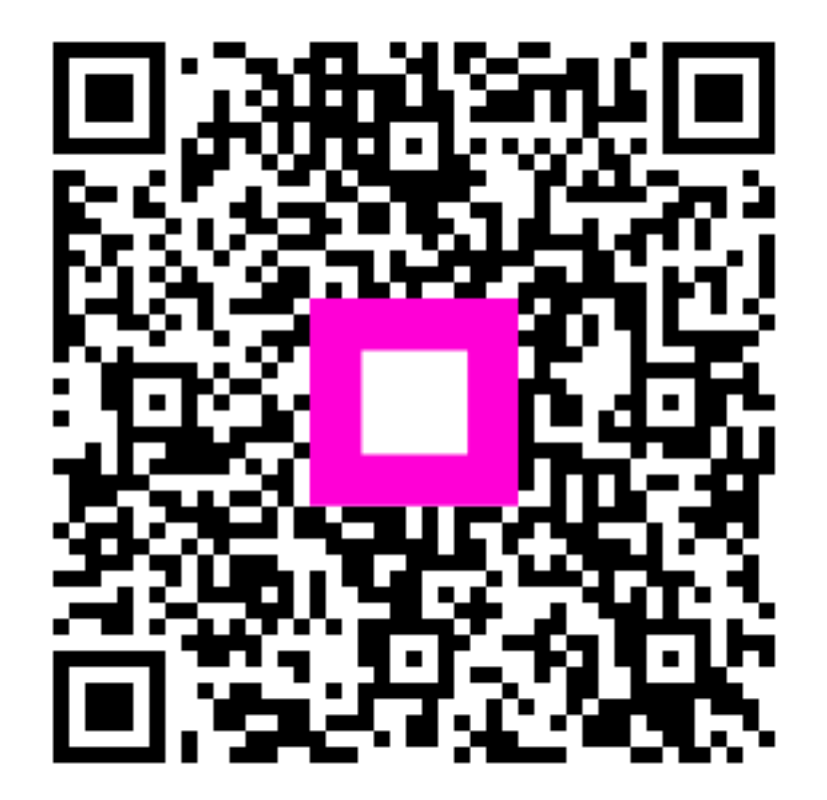

Scan to go to the interactive player